# Pay-to-Park Stripe Integration

#### Step 1: Create Stripe Account

| Stripe Stripe Stripe Stripte Stript |                                                                                                    |                             |
|----------------------------------------------------------------------------------------------------|----------------------------------------------------------------------------------------------------|-----------------------------|
| <ul> <li>Get started quickly<br/>Integrate with developer-friendly APIs or choose low-code or pre-<br/>buits solutions.</li> <li>Support any business model<br/>E-commerce, subscriptions, SaxS platforms, marketplaces, and more<br/>—all within a unfiled platform.</li> <li>Join millions of businesses<br/>Stripe is trusted by ambitious startups and enterprises of every size.</li> <li>Mill tame</li> <li>Country II</li> <li>Winited States</li> <li>Password</li> <li>Create account</li> <li>Stree an account? Sign in</li> </ul>                                                                                                    | stripe                                                                                                    | Create your Stripe account  |
| Support any business model —all within a unified platforms, marketplaces, and more —all within a unified platforms. Stipe is trusted by ambitious startups and enterprises of every size. Full name Country B Password Create account Create account Have an account? Sign in                                                                                                    | <ul> <li>Get started quickly<br/>Integrate with developer-friendly APIs or choose low-code or pre-<br/>built solutions.</li> </ul>                            | Email                       |
| <ul> <li>Single is trusted by ambitious startups and enterprises of every size.</li> <li>Country €</li> <li>United States </li> </ul>                                                                                                    | <ul> <li>Support any business model</li> <li>E-commerce, subscriptions, SaaS platforms, marketplaces, and more<br/>—all within a unified platform.</li> </ul> | Full name                   |
| Password<br>Create account<br>Have an account? Sign in                                                                                                    | Join millions of businesses<br>Stripe is trusted by ambitious startups and enterprises of every size.                                                         | Country 🕄 🗮 United States 🗘 |
| Create account<br>Have an account? Sign in                                                                                                    |                                                                                                    | Password                    |
| Have an account? Sign in                                                                                                    |                                                                                                    | Create account              |
|                                                                                                    |                                                                                                    | Have an account? Sign in    |

#### Create your Stripe account at:

https://dashboard.stripe.com/register

## Step 2: Verify Email

| can send you in | il address so we know it's really you—and so we<br>nportant information about your Stripe account. |
|-----------------|----------------------------------------------------------------------------------------------------|
|                 | Verify email address                                                                               |
| Have any quest  | ions so far? Visit Stripe Support or contact us.                                                   |
| Thanks,         |                                                                                                    |
|                 |                                                                                                    |

# An email will be sent to the email address registered during signup process.

### Step 3: Select Activate Account

| Rew Business ✓ Activate account →     Home Payments Balances Customers Proc                                                                                                    | Click here to activate account                                                                                                    | Select the Activate Account at the top of the screer to proceed with signup process. |  |  |
|----------------------------------------------------------------------------------------------------|----------------------------------------------------------------------------------------------------|--------------------------------------------------------------------------------------|--|--|
| Next, add your business detail<br>Tell us a little more about your business t<br>Start →                                                                                                    | <b>Is</b><br>to activate your account.                                                                                                    |                                                                                      |  |  |
| Get started with Stripe                                                                                                    |                                                                                                    | 0                                                                                    |  |  |
| No code                                                                                                    | New No code                                                                                                    |                                                                                      |  |  |
| Send an invoice                                                                                                    | Share a payment link                                                                                                    | 👯 More ways to get started                                                           |  |  |
| Start →                                                                                                    | Start →                                                                                                    | Payments. financial services. and more.                                              |  |  |
|                                                                                                    |                                                                                                    | Browse →                                                                             |  |  |
| Signost                                                                                                    | Company      Company      Company | 3 For developers 1 Test mode                                                         |  |  |
| The second second secon |                                                                                                    | View docs →                                                                          |  |  |

#### Step 4: Complete Business Registration

× Activate your account **Business structure** Tell us about your business **Business details** The information Stripe collects about your business helps information. **Fulfillment details** us meet requirements from regulators, financial partners, Support details and our Services Agreement. Bank details Two-step authentication Registered business address Tax calculation United States ٥ **Climate contributions** Summary Address line 1 Address line 2 City State ٥ ZIP Type of business

Continue  $\rightarrow$ 

Parking Snap Premium

Once registration is complete, login into your ParkingSnap account and select the Integrations icon on the sidebar.

From the Integrations page, select Connect with Stripe.

The connection between Stripe and your ParkingSnap/Register2Park account will link instantly if you are logged into your Stripe tegration.

# Step 5: Activating Stripe Connection

Individual

| Inte       | egrations                             |                                                      | account at the time of                                   | int |
|------------|---------------------------------------|------------------------------------------------------|----------------------------------------------------------|-----|
| strip      | e                                     |                                                      |                                                          |     |
| Conn       | ect your Stripe accoun                | t for processing any Pay to Park trans               | actions.                                                 |     |
| By connect | ecting your Stripe accor              | While signed into your S<br>Connect with Stripe to a | ons.<br>tripe account, select<br>ctivate the connection. |     |
| o          | Square                                |                                                      |                                                          |     |
| Conn       | ect your Square accou                 | int for processing any Pay to Park tran              | sactions.                                                |     |
| By connect | ecting your Square acc<br>with Square | ount you agree to our terms and condi                | tions.                                                   |     |
|            |                                       |                                                      |                                                          |     |

٥

× Violations

- Permits
- Reserved Spaces #
- 0 Temporary Vehicles
- 0 **Blocked Vehicles**
- Denied Parking 0
- 0 Visitor Registrations
- Q Confirmation Number Lookup
- jΞ Patrol Log
- Q Vehicle Search
- 14 Integrations
- MyCommunity VIP

This step requires the following information:

- **Business Address for Company**
- **Contact Information for Company**
- Bank Account to Deposit Funds

Registration cannot be completed without this

#### Step 6: Authorize Stripe Connection

yes Your Enforcement Services

# Your Enforcement Services partners with Stripe for secure payments.

← Return to Your Enforcement Services
 Your Enforcement Services will be able to see your account data (such as all payment and payout history), including any data created by other businesses you ve connected. They'll also be able to create new payments and take other actions for you.
 ✓ (Business Account Name)
 ✓ (Business Account Name)
 ✓ Connect →
 ✓ Create a new account

This page explains that you are linking your Stripe account with a third-party service, Your Enforcement Services.

(Registered Email Address) ~

Select the account you'd

like to connect to Your

**Enforcement Services** 

Payments for parking will be performed on the Register2Park website and the fees will be automatically deposited to your Stripe account, this connection is necessary for the payment processing.

Please review the information on the authorization screen to verify that you are connecting the correct account if you have other businesses connected to Stripe.

## Step 7: Confirm Stripe Connection

| Parking Snap Premium                                                                          |  |  |
|-----------------------------------------------------------------------------------------------|--|--|
| Integrations                                                                                  |  |  |
| You have successfully connected your Stripe account!                                          |  |  |
| stripe                                                                                        |  |  |
| Status: Connected<br>Account ID:                                                              |  |  |
| By connecting your Stripe account you agree to our terms and conditions.<br>Disconnect Stripe |  |  |
| Square                                                                                        |  |  |
| To connect your Square account, first disconnect your Stripe account.                         |  |  |
|                                                                                               |  |  |

Once this connection has been established, you will see the status on the Integrations page change to Connected.

### Step 8: Access Guest Registration Options

| Pay to Park Activation Demo | Pay to Park Demo Manager                                                          | Now you have completed the Integration<br>and are ready to set your parking fees!                                          |
|-----------------------------|-----------------------------------------------------------------------------------|----------------------------------------------------------------------------------------------------|
| Q Search                    | PROPERTY MANAGER  My Profile  E Property Rules  Property Settings  Switch Account | From your ParkingSnap Dashboard, select<br>Property Settings to access your Guest<br>Registration and Pay to Park options. |
|                             | C+ Logout                                                                         |                                                                                                    |

Before logging out of your Stripe account, confirm that the default Test Mode is turned off.

Payments cannot be received to your account while the account is in Test Mode.